## Sparkasse Oberhessen

Bankowość internetowa z aplikacją pushTAN Restrukturyzacja

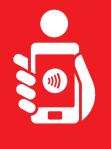

Wykonaj ponisze czynności, aby ponownie aktywować bankowość internetową za pomocą aplikacji pushTAN na smartfonie lub tablecie. Proszę mieć przy sobie swój smartfon/tablet, kartę bankową oraz dane dostępu do bankowosci internetowej (login i PIN). Uwaga: Zezwalaj na żądane uprawnienia aplikacji.

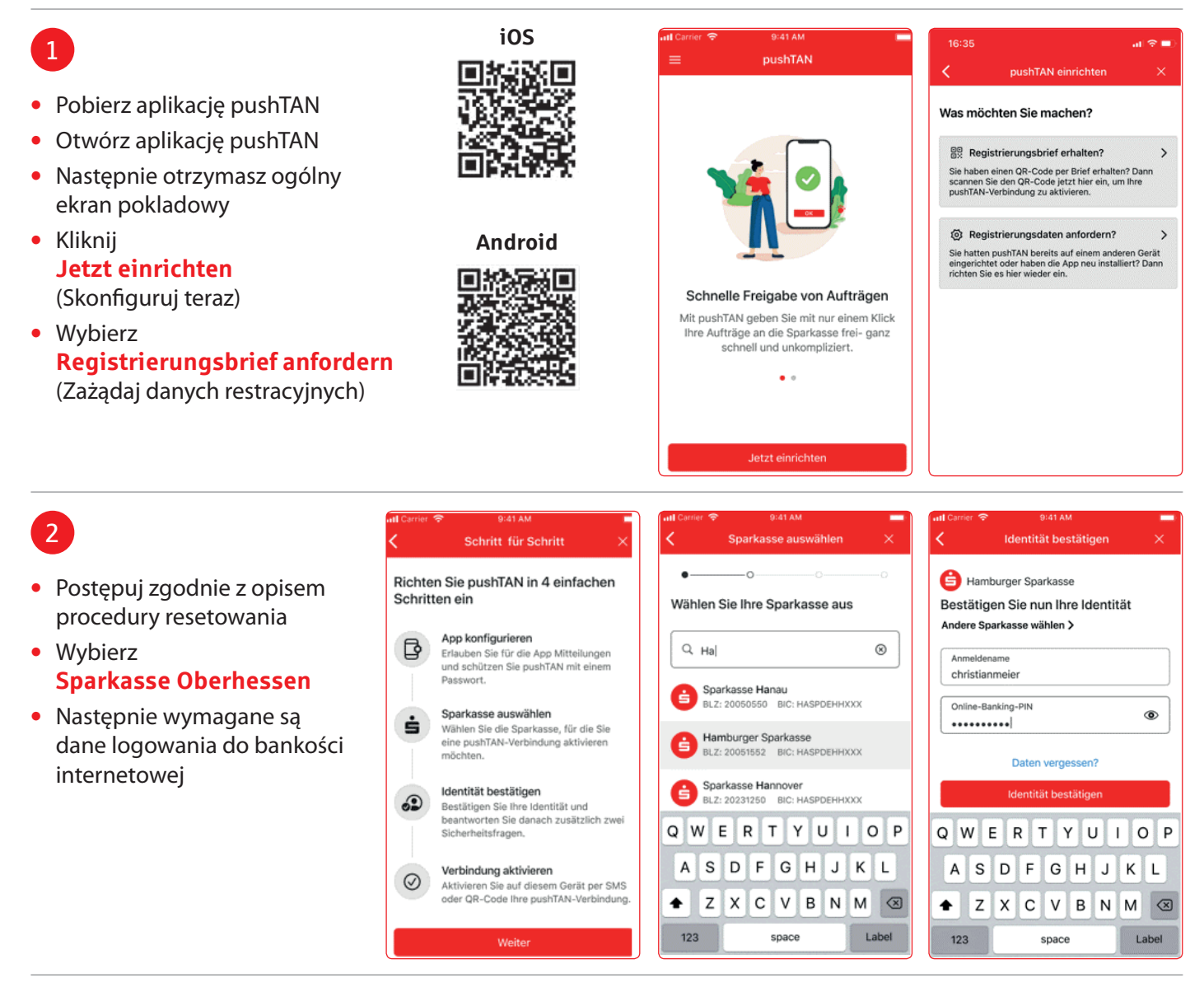

## 3

Teraz zostaną wyświetlone maski, aby odpowiedzieć na pytania bezpieczeństwa

| Sicherheitsfrage 1:<br>Wie lautet Ihr Geburtsdatum?<br>Geburtsdatum<br>03.12.1965]<br>Geburtsdatum<br>03.12.1965]                                                                                                    | numme                                                                                                    | r?   |
|----------------------------------------------------------------------------------------------------|----------------------------------------------------------------------------------------------------|------|
| Geburtsdatum 03.12.1965] Image: Constraint of the second second |                                                                                                    |      |
|                                                                                                    |                                                                                                    |      |
| Abbrechen Fertig                                                                                                    | er                                                                                                    |      |
| Weite                                                                                                    | Contraction of the local division of the local division of the loc |      |
| 27 Mar. 2017   28 April 2018   29 Mai 2019                                                                                                    |                                                                                                    | _    |
| 27 Marz 2617   28 April 2018   29 Mai 2019   10 Juni 20020   4 Juli 20020                                                                                                    |                                                                                                    | 1000 |
| 27 Маг. 2017   28 Арліі 2018   29 Mai 2019   10 Juni 2020   1 Juli 2020   2 August 2021   3 Saptember 2022                                                                                                    |                                                                                                    |      |

(1)

3 DEF 6 MNO 9 WXYZ

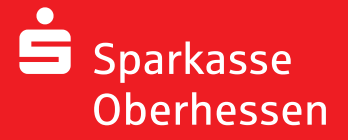

Bankowość internetowa z aplikacją pushTAN Restrukturyzacja

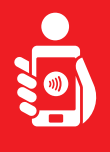

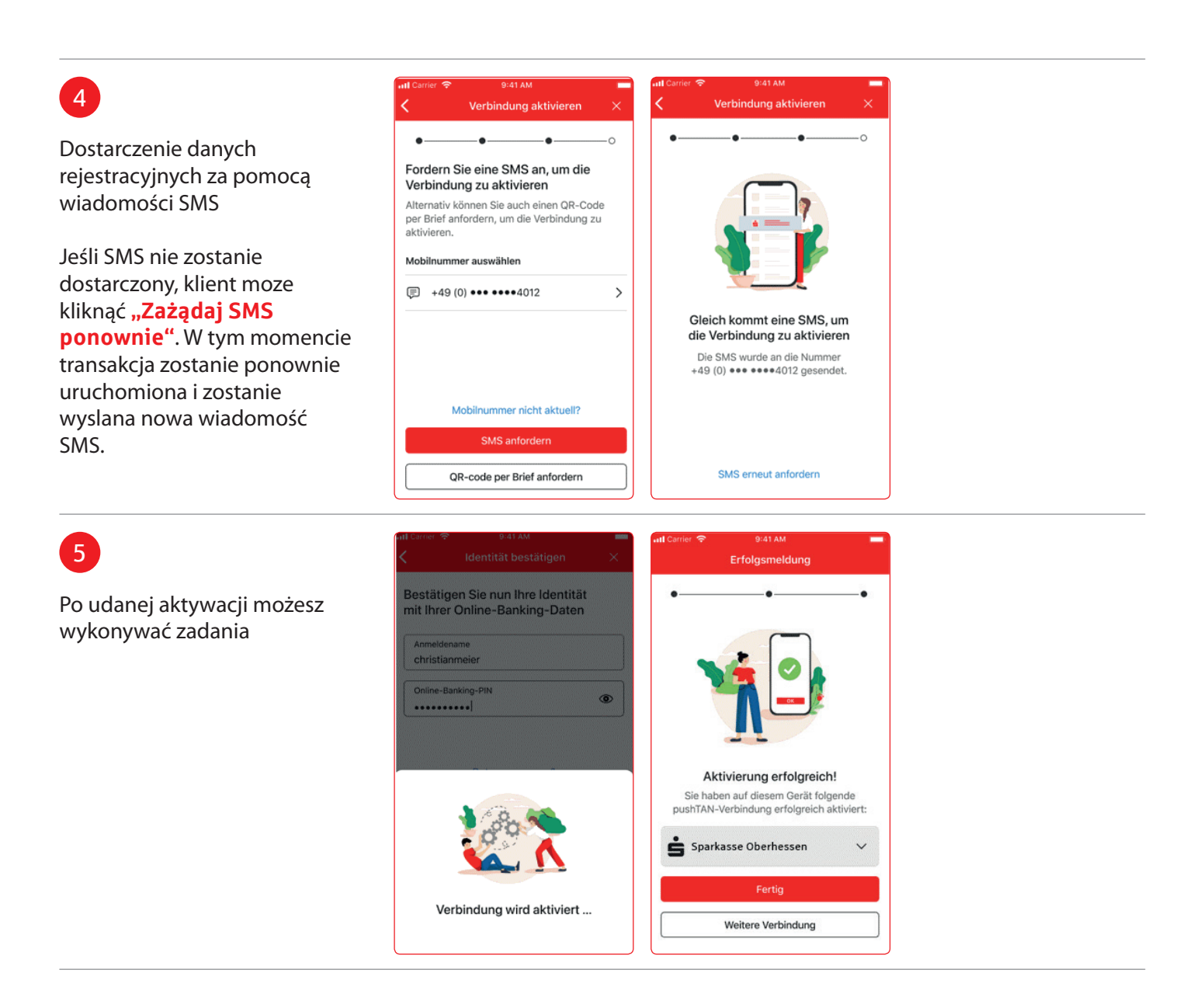

Potrzebujesz dodatkowej pomocy? Centrum obslugi klienta (KundenServiceCenter) 06031 86 9444 WhatsApp 06031 86 9444 Zablokuj polączenie (Sperr-Notruf) 116 116 www.sparkasse-oberhessen.de